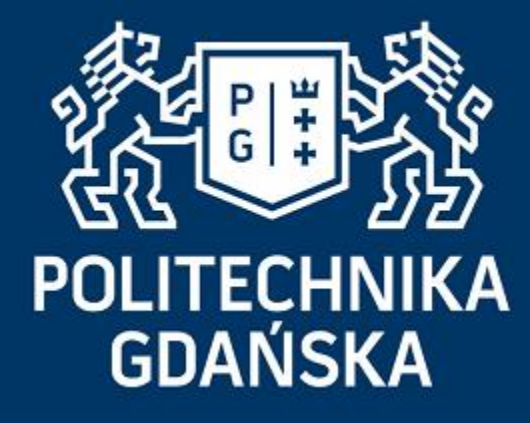

Bootloader

Autor prezentacji: Kamil Romanowski

WETI, Gdańsk, 2020

1

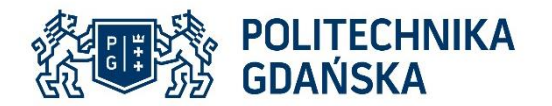

### Literatura

- Dokument AN73854 "PSoC Introduction to Bootloaders"
- Nota aplikacyjna komponentu "Bootloader and Bootloadable 1.50"
- Przykład aplikacyjny "USBFS Bootloader and Bootloadable Code Example 3.0"

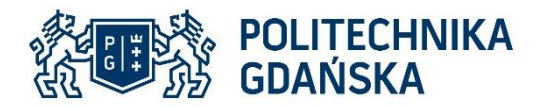

## Plan prezentacji

- Czym jest Bootloader
- Zastosowanie
- Cykl życia Bootloader'a
- Bootloader w PSoC Creator
- Zabezpieczenie
- Bootloader Host
- Demo

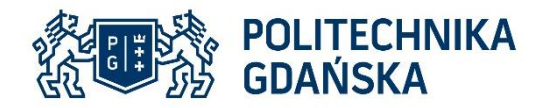

# Czym jest Bootloader

Program uruchamiany (najczęściej) po restarcie systemu, zarządza procesem aktualizowania pamięci flash MCU nowym kodem aplikacji i/lub danych.

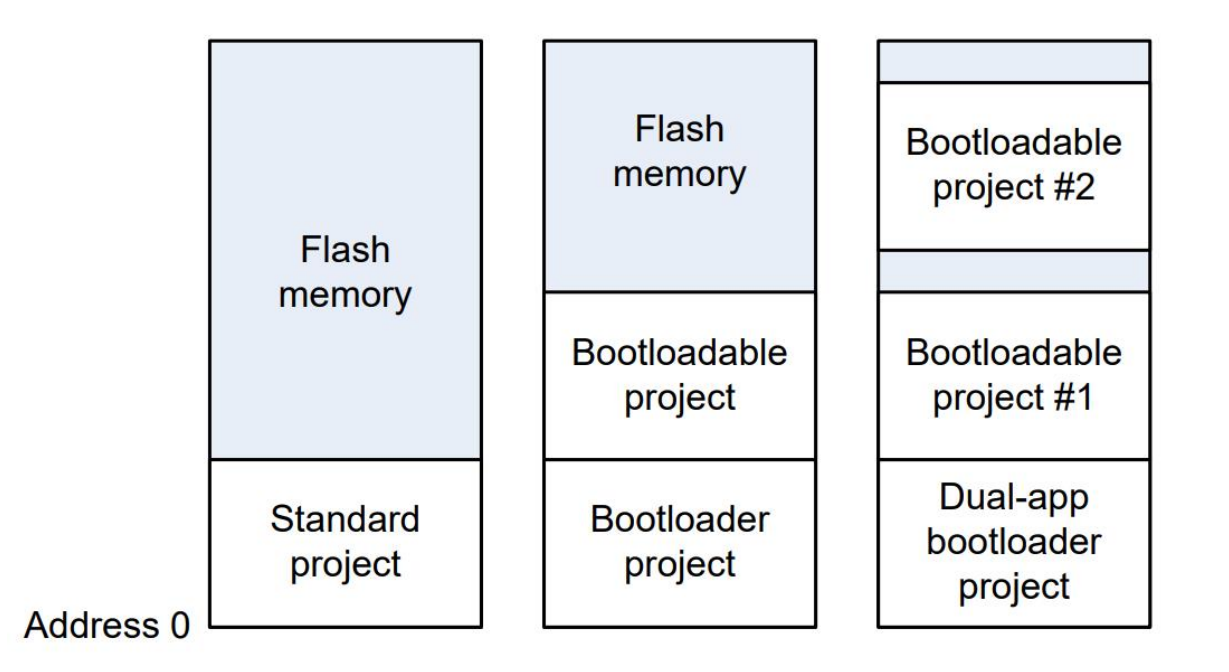

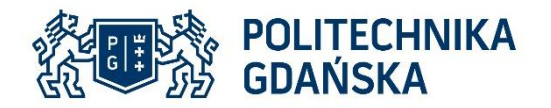

#### Zastosowanie

Wykorzystanie istniejącego portu łączącego produkt ze światem zewnętrznym, np. I2C, USB, UART lub inny.

Brak dodatkowych złącz czy brak programatora to mniejsze cena produktu, kosztem jest zużycie dostępnej pamięci MCU.

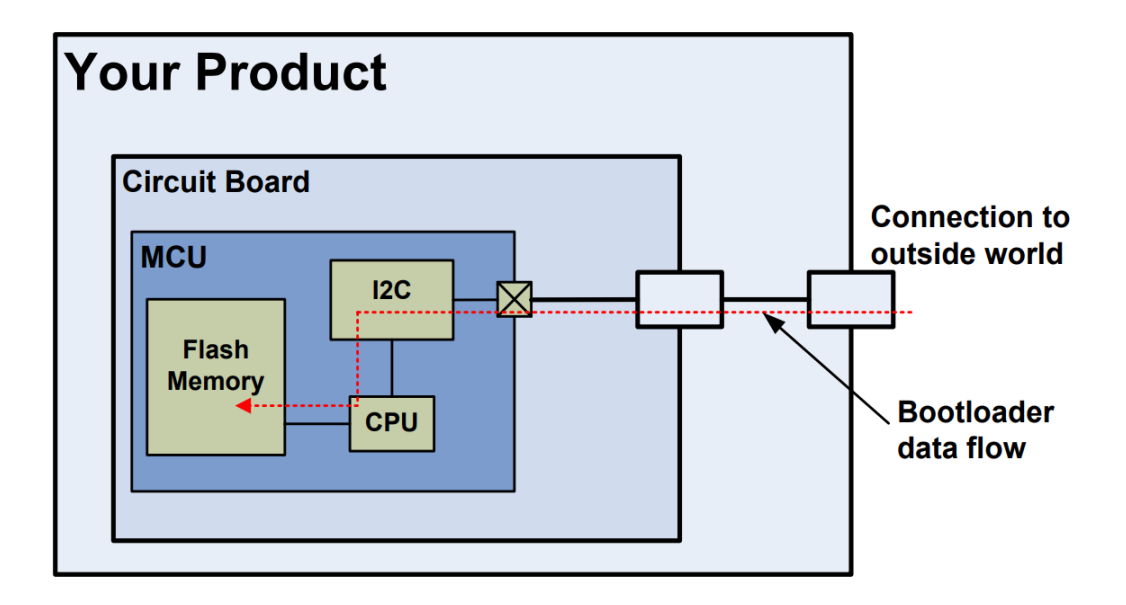

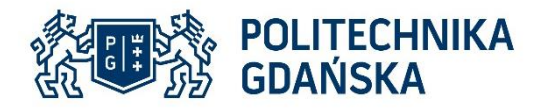

**Bootloader** 

# Cykl życia Bootloader'a

- Sprawdzenie poprawności aplikacji przed jej uruchomieniem
- Komunikacja z hostem
- Aktualizacja pamięci flash
- Przekazanie kontroli do aplikacji

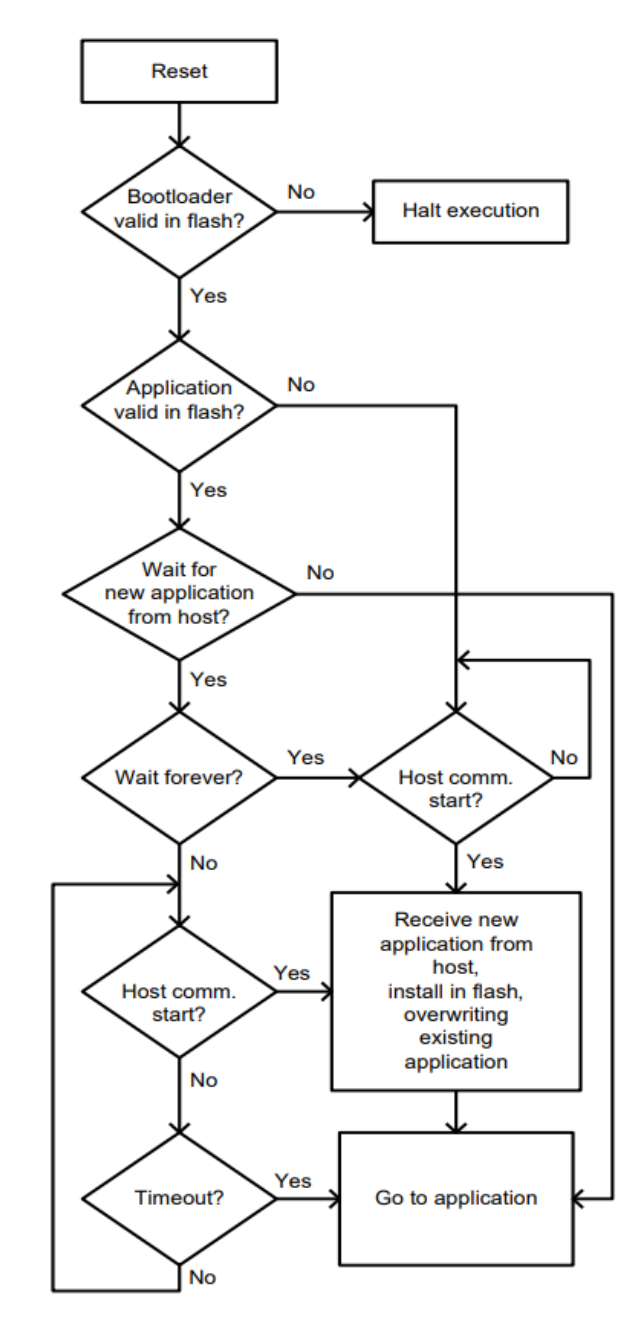

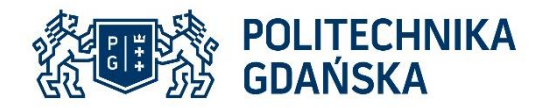

### **Bootloader w PSoC Creator**

Wykorzystanie Bootloader'a w PSoC Creator wykorzystuje następujące komponenty:

- Bootloader dla głównego projektu z komponentem komunikacyjnym
- Bootloadable dla aplikacji wgrywanej przez Bootloader

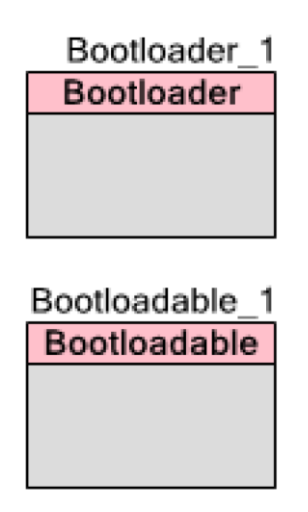

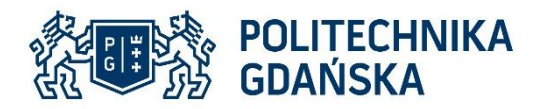

# Typy projektów

| Components Present in Project               | Resultant Project Type                                                               |  |  |
|---------------------------------------------|--------------------------------------------------------------------------------------|--|--|
| None                                        | Normal.                                                                              |  |  |
|                                             | This project type is not used for bootloading and is not a bootloadable application. |  |  |
| Bootloader and communication                | Bootloader                                                                           |  |  |
|                                             | Dual-application bootloader                                                          |  |  |
| Bootloader                                  | Launcher                                                                             |  |  |
| Bootloadable                                | Bootloadable                                                                         |  |  |
| Bootloader, communication, and Bootloadable | Combination                                                                          |  |  |

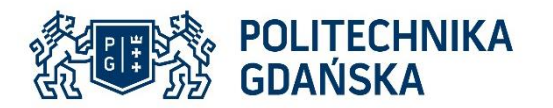

#### **Komponent Bootloader**

| Configure 'Bootloader'                                                                                                    | ? ×                      |
|----------------------------------------------------------------------------------------------------|--------------------------|
| Name: Bootloader                                                                                                    |                          |
| General Built-in                                                                                                    | 4 ۵                      |
| Options Optional command   Communication component: USBFS   Dual-application bootloader Custom interface   USBFS Optional command   Golden image support I2C                               | ls 🔨                     |
| ✓ Auto application switching ✓ Get row checks   ✓ Copier ✓ Verify application   ✓ Wait for command ✓ Send data   ✓ Wait for command time (ms): 10000   (0: wait forever) ✓ Get application | sum<br>on checksum<br>er |
| Bootloader application version: 0x0000 Get metadata                                                                                                    |                          |
| Packet checksum type: Basic summation   □ Fast bootloadable application validation   ☑ Bootloader application validation   □ Security key: 0x 11 22 33 44 55 66                            | ~                        |
| Datasheet OK Ap                                                                                                    | oply Cancel              |

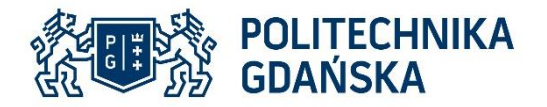

#### **Komponent Bootloader - API**

#### Classic Bootloader use case specific functions

| Function                        | Description                                                                                       |
|---------------------------------|---------------------------------------------------------------------------------------------------|
| Bootloader Start                | This function is called to execute the following algorithm.                                       |
| Bootloader GetMetadata          | Returns the value of the specified field of the metadata section.                                 |
| Bootloader ValidateBootloadable | Verifies validation of the specified application.                                                 |
| Bootloader Exit                 | Schedules the specified application and performs software reset to launch it.                     |
| Bootloader Calc8BitSum          | Computes the 8 bit sum for the specified data.                                                    |
| Bootloader InitCallback         | Initializes the callback functionality.                                                           |
| Bootloadable Load               | Updates the metadata area for the Bootloader to be started on device reset and resets the device. |

#### Launcher-Combination use case specific functions

| Function                          | Description                                                                         |
|-----------------------------------|-------------------------------------------------------------------------------------|
| Bootloader Initialize             | Called for in-application bootloading, to initialize bootloading.                   |
| Bootloader HostLink               | Called for in-application bootloading, to process bootloader command from the host. |
| Bootloader GetRunningAppStatus    | Returns the application number of the currently running application.                |
| Bootloader GetActiveAppStatus     | Returns the application number of the currently active application.                 |
| Bootloadable GetActiveApplication | Gets the application which will be loaded after a next reset event.                 |
| Bootloadable SetActiveApplication | Sets the application which will be loaded after a next reset event.                 |

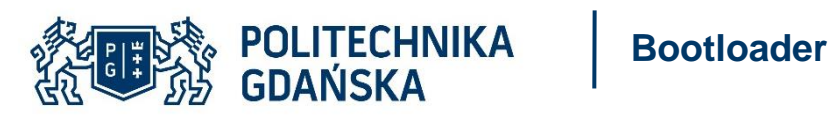

#### **Komponent Bootloadable**

| Configure 'Bootloadable'               |           | ? ×                                                                                                    |        |
|----------------------------------------|-----------|----------------------------------------------------------------------------------------------------|--------|
| Name: Bootloadable                     |           |                                                                                                    |        |
| General Dependencies Built-in          | n         | 4 b                                                                                                    |        |
| Application version:                   | Dx0000    |                                                                                                    |        |
| Application ID:                        | 0×0000    | Configure 'Bootloadable'                                                                                                    | ? ×    |
| Application custom ID:                 | D×0000000 | Name: Bootloadable                                                                                                    |        |
| Manual application image placement     |           | General Dependencies Built-in                                                                                                    | 4 0    |
| Placement address:                     | 0×0000000 |                                                                                                    |        |
| Checksum exclude section size (bytes): | D         | Bootloadable projects require a reference to the associated Bootloader project's HEX and ELF files. The HEX files<br>extension is *.hex. The ELF files extension depends on IDE and can be *.elf, *.out, *.axf, or other. | \$     |
|                                        |           |                                                                                                    |        |
|                                        |           | Bootloader HEX file:<br>\\USEES_Bootloader01.ouder\CostexM2\ABM_GCC_541\Debug\USEES_Bootloader01.bev                                                                                                    |        |
|                                        |           |                                                                                                    |        |
|                                        |           | Bootloader ELF file:                                                                                                    | se     |
|                                        |           | \USBFS_Bootloader01.cydsn\CortexM3\ARM_GCC_541\Debug\USBFS_Bootloader01.elf                                                                                                    |        |
|                                        |           | Brow                                                                                                    | se     |
|                                        |           |                                                                                                    |        |
| Datasheet                              | ОК        | Ар                                                                                                    |        |
|                                        |           |                                                                                                    |        |
|                                        |           |                                                                                                    |        |
|                                        |           |                                                                                                    |        |
|                                        |           |                                                                                                    | Cancel |
|                                        |           | Datasrieet OK Apply (                                                                                                    | Jancel |

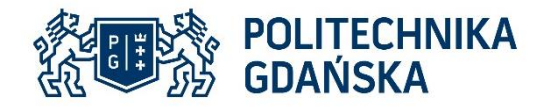

## Zabezpieczenie pamięci

Obszar pamięci flash używany przez Bootloader powinien być chroniony, aby uniknąć jego uszkodzenia przez aplikacje.

Poziomy ochrony pamięci flash można zmienić tylko podczas operacji całkowitego kasowania tej pamięci.

|                    | PSoC 3 and PSoC 5LP                                 |                                            | PSoC 4                                                    |                                                       |
|--------------------|-----------------------------------------------------|--------------------------------------------|-----------------------------------------------------------|-------------------------------------------------------|
| Protection Setting | Allowed                                             | Not Allowed                                | Allowed                                                   | Not allowed                                           |
| Unprotected        | External read and write,<br>Internal read and write | _                                          | External read and<br>write,<br>Internal read and<br>write | _                                                     |
| Factory Upgrade    | External write,<br>Internal read and write          | External read                              | NA                                                        | NA                                                    |
| Field Upgrade      | Internal read and write                             | External read and write                    | NA                                                        | NA                                                    |
| Full Protection    | Internal read                                       | External read and write,<br>Internal write | Internal read                                             | External write,<br>Internal write (see<br>Note below) |

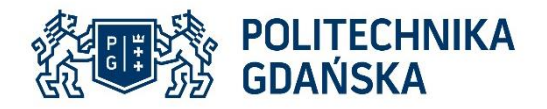

## **Bootloader Host**

PSoC Creator posiada wbudowane narzędzie działające w roli hosta, służące do wgrywania nowych aplikacji.

Współpraca z interfejsami USB, UART, SPI, I2C.

| 🛓 Bootloader Host                                                                  |               | _            |          | ×      |
|------------------------------------------------------------------------------------|---------------|--------------|----------|--------|
| File Actions Help                                                                  |               |              |          |        |
| 🖆 🗼 BB 📎 🚳                                                                         |               |              |          |        |
| File: FS_Bootloadable01.cydsn\CortexM3\ARM_GCC_541\De                              | bug\USBFS_B   | ootloadable  | 01.cyaco |        |
| Ports: Filters                                                                     | Active applic | ation: No    | change   | $\sim$ |
| Port komunikacyjny (COM1) - UART<br>Urządzenie szeregowe USB (COM5) - UART         | Ox 00         | key<br>00 00 | 00 00    | 00     |
|                                                                                    | Baud:         | 9600         |          | $\sim$ |
|                                                                                    | Data Bits:    | 8            |          | $\sim$ |
|                                                                                    | Stop Bits:    | 1            |          | $\sim$ |
|                                                                                    | Parity:       | None         |          | $\sim$ |
|                                                                                    |               |              |          |        |
|                                                                                    |               |              |          |        |
|                                                                                    |               |              |          |        |
|                                                                                    |               |              |          |        |
| Log:                                                                               |               |              |          |        |
| 09:41:44 PM - Selected device: Urządzenie szeregowe USB (CO<br>Generic Serial Port | M5) - UART    |              |          |        |
|                                                                                    |               |              |          |        |
|                                                                                    |               |              |          |        |
|                                                                                    |               |              |          |        |
|                                                                                    |               |              |          |        |
|                                                                                    |               |              |          |        |
| <br>Ready                                                                          |               |              |          |        |
|                                                                                    |               |              |          |        |

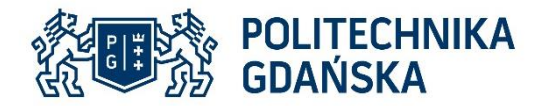

#### Demo

- 1. Add new project example "USBFS Bootloader"
- 2. Ustawienie pinów projektu "USBFS Bootloader"
  - USBFS:Dm P15.7
  - USBFS:Dp P15.6
  - LED4 P6.3
- 3. Kompilacja i wgranie projektu na płytkę
- 4. Odłączenie przewodu USB z gniazda programatora i podłączenie do gniazda komunikacyjnego
- 5. Add new project example "USBFS Bootloadable"
- 6. Ustawienie pinów projektu "USBFS Bootloadable"
  - LED3 P6.2
- 7. Ustawienie ścieżek do pliku \*.hex oraz \*.elf projektu "USBFS Bootloader" w komponencie Bootloadable
- 8. Kompilacja projektu
- 9. Wgranie pliku aplikacji \*.cyacd narzędziem "Bootloader Host"